### 香海正覺蓮社佛教梁植偉中學

### 電子教學資源介紹(2022/2023)

## I. <u>學校網頁(https://www.blcwc.edu.hk)</u>)

歡迎家長隨時瀏覽學校網頁,查閱學校資訊及最新動態,如:學校概覽、校務發展、學與 教、學習平台、成長支援、佛化教育、體藝館、課外活動、學生成就、學校刊物等。

## II. <u>學校內聯網(https://eclass.blcwc.edu.hk)</u>

#### 甲、登入方法

- 1. 開啟學校網頁後,點選學校內聯網連結。
- 家長登入號碼為 "g+學生編號,例如:學生編號為 20069999,登入號碼則為"g20069999"; 密碼則為字串"lcw-"結合其中一位監護人身份證號碼最後 4 個字符(包括英文字母)組成,例 如:身份證號碼為 B987<u>001(A)</u>,密碼則為"lcw-001A"。如家長未向校方提供身份證號碼, 將以學生身份證號碼替代。
- > 學生登入號碼為 "s+學生編號",例如:學生編號為 20045678,登入號碼則為"s20045678"; 密碼為字串"lcw-"結合學生身份證號碼最後 4 個字符(包括英文字母)組成,例如:身份證號 碼為 D567<u>012(A)</u>,密碼則為"lcw-012A"。

#### 乙、功能

- 【群組】内【(所屬班别)群組】:供同班同學分享資訊。
- 【校園連結】:校內重要網站連結,如:圖書館及學校網頁。
- 【學與教管理工具】內【電子圖書】:學生可閱覽 69 本英文電子圖書。
- 【學與教管理工具】內【網上教室】內【自學天地】:提供一些自學網站。
- 【學與教管理工具】內【網上教室】內各學科教室:各科教學材料及自學課程等資訊(只限 學生)。

# III. 「eClass Parent App」(家長版) (Android 及 iOS 手機應用程式)

「eClass Parent App」(是一個手機應用程式,能夠讓學校迅速把學生資訊實時傳遞給家長。 家長亦可以利用這程式簡單容易地了解學校最新消息。家長可接收子女出席或缺席訊息,亦可查 看電子版學校通告。學校會全面利用 eClass Parent App 傳遞訊息給家長,家長需查閱及回覆電子 版學校通告。

甲、<u>安裝方法</u>:在手機 Play Store 或 App Store 上, 搜尋"eClass Parent App",然後依指示安裝。乙、<u>登入方法</u>:在適當地方上輸入以下資料:

- 1. 學校:香海正覺蓮社佛教梁植偉中學(家長可輸入關鍵字 "blcwc"或 "梁植偉"搜尋)
- 2. 家長登入名稱: g+學生編號,例如:學生編號為 20069999,登入名稱則為 g20069999
- 密碼:則為字串"lcw-"結合其中一位監護人身份證號碼最後4個字符(包括英文字母)組成, 例如:身份證號碼為 B987<u>001(A)</u>,密碼則為"lcw-001A"。如家長未向校方提供身份證號碼, 將以學生身份證號碼替代。

# IV. 「eClass Student App」(Android 及 iOS 手機應用程式)

為增強師生的聯繫,學校已使用 eClass Student App.作為學校與學生的正式溝通途徑, eClass Student App.發放訊息包括:即時訊息、學校宣佈、學生電子通告、校曆表、網上教室。學生須 在個人手機自行安裝 eClass Student App.及留意學校發放訊息。

學生登入方法與學校內聯網(eClass)登入方法相同。

## V. 訓導資料及功課管理:課室管理系統(http://cas.blcwc.edu.hk)

- 甲、登入方法 (同學校內聯網登入方法一樣)
  - 1. 開啟學校網頁後,點選課室管理系統連結,或直接輸入上述網址。
  - 家長登入號碼為 "g+學生編號,例如:學生編號為 20069999,登入號碼則為"g20069999"; 密碼則為字串"lcw-"結合其中一位監護人身份證號碼最後 4 個字符(包括英文字母)組成,例 如:身份證號碼為 B987<u>001(A)</u>,密碼則為"lcw-001A"。如家長未向校方提供身份證號碼, 將以學生身份證號碼替代。
  - > 學生登入號碼為 "s+學生編號",例如:學生編號為 20045678,登入號碼則為"s20045678"; 密碼為字串"lcw-"結合學生身份證號碼最後 4 個字符(包括英文字母)組成,例如:身份證號 碼為 D567<u>012(A)</u>,密碼則為"lcw-012A"。
- 乙、<u>功能</u>
  - 【家課紀錄】:記錄每日功課(只限 F.1 至 F.3)
  - 【訓導紀錄】: 獎懲紀錄、校服儀容紀錄、留堂紀錄
  - 【失物待領】: 上載失物照片, 供同學認領
  - 【過往獎懲紀錄】:記錄過往學生獎懲紀錄
  - 【更改密碼】: 更改個人密碼

## VI. <u>香港教育城(https://www.hkedcity.net)</u>

家長可自行登記成為會員,瀏覽資訊。學校亦替每一名學生登記成為用戶。平台提供大量有 趣的素材,鼓勵學生多元學習,功能包括:

- 1. 互動學習:知文識趣、English Campus、TVNews、網上試題學習平台
- 2. 閱讀及創作:創作天地、香港閱讀城
- 3. 生活通識:探知部落、新聞點評
- 4. 個人成長:成長錦囊

#### 學生登入方法

- 1. 登入教育城網頁(https://www.hkedcity.net)
- 登入號碼:"lcw-"+學生編號,例如:學生編號為 20069999,登入號碼則為"lcw-20069999" 密碼:字串"lcw-"結合學生身份證號碼最後 4 個字符(包括英文字母)組成,例如:身份證 號碼為 D567<u>012(A)</u>,密碼則為"lcw-012A"。

# VII. <u>圖書館及網上閱讀</u>

(一) 學校圖書館系統 (Library Master 6.0)

- 甲、<u>登入方法</u>
  - 1. 開啟學校網頁後,點選學校圖書館系統 (Library Master 6.0)連結;或登入學校內聯網 系統後,按校園連結進入。

2. 初次登入系統的同學,預設密碼為無密碼,登入後請立刻更改,舊同學則沿用舊密碼。

乙、<u>功能</u>

搜尋學校圖書館所有圖書或其他視聽資源、預約、續借、查閱個人借閱紀錄、罰款情況 等。

- (二) 英文電子圖書館 (E-book Library)
  - 甲、登入方法

登入學校內聯網系統後,按【學與教管理工具】內【電子圖書】。

乙、<u>內容</u>

含 69 本英文電子書(E-book),按內容分成 11 個類别及 7 個深淺程度。同學可按個人興趣及程度選讀,並可製訂個人閱讀檔案及筆記。

(三) 「e 悅讀學校計劃」(https://www.hkedcity.net/ereadscheme/)

甲、登入方法

香港教育城學生登入。

乙、<u>内容</u>

「e 悅讀學校計劃」是香港教育城的網上閱讀系統,無論在電腦或平板上都可以閱讀 超過100本不同的圖書。登入後可參考影片下載書本。

## VIII. Google 教育平台(Google Apps for Education)

學校已為全校師生開設 Google 教育個人戶口,提供雲端硬碟、郵件、 日曆、Google 文件、 Google 試算表、Google 簡報及協作平台等服務。

### 學生登入方法

- 1. 登入 Google 網頁(<u>https://www.google.com</u>)
- 登入號碼:學生編號+"@blcwc.edu.hk",例如:學生編號為 20069999,登入號碼則為 "20069999@blcwc.edu.hk"
  密碼:字串"lcw-"結合學生身份證號碼最後 4 個字符(包括英文字母)組成,例如:身份證 號碼為 D567<u>012(A)</u>,密碼則為"lcw-012A"。